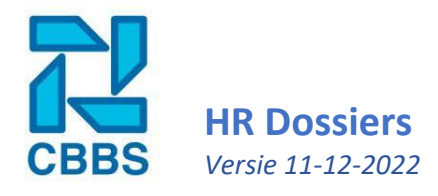

Nadat u in het eerste hoofdstuk de stamkaarten heeft ingevoerd kunt u nu de HR dossiers van de werknemers verder aanvullen met personeelsdocumenten en contracten.

### **Documenten invoeren:**

Vanaf de personeelskaart gaat u via het actielint (rechterkant) naar 'Documenten'.

| Loonstroken / Jaaropgaven |
|---------------------------|
| Documenten                |
| Document genereren        |
| Diploma's / Certificaten  |

Eenmaal op de volgende pagina ziet u een overzicht van de al toegevoegde documenten staan. Om een nieuw document toe te voegen klikt u op 'Document toevoegen'.

| Overzicht          | _ | 0 |
|--------------------|---|---|
| Document toevoegen |   |   |

In onderstaand voorbeeld hebben we een ID-kaart toegevoegd met een verloopdatum ingevoerd. Aangezien het om een persoonsdocument gaat staat 'Zichtbaar voor werknemer?' aangevinkt. Ook ziet u in onderstaand screenshot de module voor het ondertekenen van documenten vermeld, dit wordt later in deze handleiding behandeld.

| Document toevoegen                      |                                  |  |  |  |  |  |
|-----------------------------------------|----------------------------------|--|--|--|--|--|
| Categorie                               | ID-bewijs *                      |  |  |  |  |  |
| Titel                                   | ID-bewijs_31-12-2021_aangeleverd |  |  |  |  |  |
| Documentdatum                           | 01-01-2015                       |  |  |  |  |  |
| Verloopdatum                            | 01-01-2025                       |  |  |  |  |  |
| Bijlage Bladeren) voorbeeldocument.docx |                                  |  |  |  |  |  |
| of sleep een bestand hier               |                                  |  |  |  |  |  |
| Zichtbaar voor werknemer?               |                                  |  |  |  |  |  |
| Opslaan                                 |                                  |  |  |  |  |  |

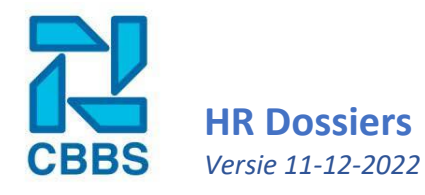

# **Documenttypes/instellingen toevoegen:**

Standaard krijgt u bij een nieuw dashboard enkel de optie om een rijbewijs toe te voegen. Dit is natuurlijk niet het enige document dat u wilt uploaden bij de werknemer. In dit onderwerp gaan we u uitleggen hoe u meer document soorten kunt toevoegen en welke instellingen u aan een documentsoort kan meegeven.

| Allereest gaat u via het navigatielint (links) naar beheer                        | <ul> <li>Rapportage</li> <li>Administratie</li> </ul> |                                                             |  |  |
|-----------------------------------------------------------------------------------|-------------------------------------------------------|-------------------------------------------------------------|--|--|
|                                                                                   |                                                       | 🗢 Beheer                                                    |  |  |
| Eenmaal bij beheer beland gaat u via het actielint (rech<br>'Gegevensbeheer'.     | ts) naar                                              | Gegevensbeheer<br>Templates<br>Dashboard (links & signalen) |  |  |
| Vanaf hier navigeert u naar 'Type<br>personeelsdocumenten' en klikken we op 'Type | Type Personeels                                       | sdocumenten – 🛛                                             |  |  |
| personeelsdocument toevoegen'.                                                    | ID-bewijs                                             | / ×                                                         |  |  |

Bij 'Nieuwe waarde' voert u de naam of beschrijving van het type document in. In dit voorbeeld voegen we de optie toe om rijbewijzen toe te voegen aan de dossiers van de werknemers. Vink 'Heeft einddatum' aan en de signaal instellingen op 3 maanden voor en 1 maand na de verloopdatum. Dit zorgt ervoor dat bij dit type personeelsdocument, 3 maanden voor en 1 maand na de verloopdatum een signaal op de hoofdpagina wordt getoond. Klik als laatste op opslaan en hierna kunt u dit type personeelsdocument invoeren bij de werknemers.

Type Personeelsdocument toevoegen

| Voeg nieuw type | toe                     |                       | - |
|-----------------|-------------------------|-----------------------|---|
| Oude waarde     |                         |                       |   |
| Nieuwe waarde   | Rijbewijs               |                       |   |
| Volgorde        | 30                      |                       |   |
| Heeft einddatum |                         |                       |   |
| Dashboard       | Tonen vóór verloopdatum | Tonen na verloopdatum |   |
| signaal         | 3 C Maander 🕈           | 1 C Maander 🕈         |   |
| Opslaan         |                         |                       |   |

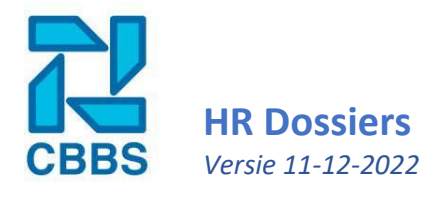

# **Contracten invoeren:**

Vanaf de personeelskaart navigeert u in het actielint (rechterkant) naar 'contracten'.

| Persoonlijk ontwikkelplan |
|---------------------------|
| Contracten                |
| Reminders                 |

Eenmaal op de volgende pagina ziet u een overzicht van de eventueel al toegevoegde contracten staan. Om een nieuw contract toe te voegen klikt u op 'Contract toevoegen'.

| Overzicht                       |                                             |        |               |        |           | - 0      |
|---------------------------------|---------------------------------------------|--------|---------------|--------|-----------|----------|
| Type contract Ingangs datum Ei  | inde proeftijd Eind                         | datum  | Uren per week | Actief | Aangezegd | Document |
| <                               |                                             |        |               |        |           | >        |
| Contract toevoegen              |                                             |        |               |        |           |          |
|                                 |                                             |        |               |        |           |          |
|                                 | Contractgegevens                            |        |               |        |           | - 0      |
| In het volgende voorbeeld       | Type contract                               | Ful    | ltime         |        |           | •        |
| voegen we een contract voor     |                                             |        |               |        |           |          |
| onbepaalde tijd toe. Aangezien  | Uren per week                               | 40     |               |        |           |          |
| het om een lopend contract      | Ingangsdatum cont                           | ract 🗎 | 01-01-2022    |        |           |          |
| gaat, moeten we 'Aangezegd'     |                                             |        |               |        |           |          |
| uitvinken. Deze gebruikt u      | Einddatum contract                          | t 🗇    | dd-mm-yyyy    |        |           |          |
| مام المراجعة متحمية ما مراجعا م | <ul> <li>(vermits bepaalde tijd)</li> </ul> |        |               |        |           |          |

voegen we een contract voor onbepaalde tijd toe. Aangezie het om een lopend contract gaat, moeten we 'Aangezegd' uitvinken. Deze gebruikt u enkel op het moment dat de werknemer is aangezegd of zijn contract wel of niet is verlengd. Omdat dit momenteel het laatste en daarmee actieve account is, vinken we 'Actief?' aan.

'Opslaan en verlof herrekenen' kan alleen gebruikt worden als het verlof ingesteld staat op basis van contract (en niet op basis van het weekschema). In **H5** en **H6** vindt u hier meer informatie over.

| Contractgegevens                              |                                 | - 0 |
|-----------------------------------------------|---------------------------------|-----|
| Type contract                                 | Fulltime                        | •   |
| Uren per week                                 | 40                              |     |
| Ingangsdatum contract                         | 01-01-2022                      |     |
| Einddatum contract<br>(vermits bepaalde tijd) | dd-mm-yyyy                      |     |
| Einde proeftijd<br>(optioneel)                | 01-02-2022                      |     |
| <b>Bijlage</b> (bijv. kopie van het contract) | Bladeren) voorbeeldocument.docx |     |
|                                               | of sleep een bestand hier       |     |
| Huidige bijlage                               |                                 |     |
| Upload door                                   |                                 |     |
| Aangezegd                                     | 0                               |     |
| Actief?                                       |                                 |     |
| Opslaan Opslaan en                            | verlof herrekenen               |     |

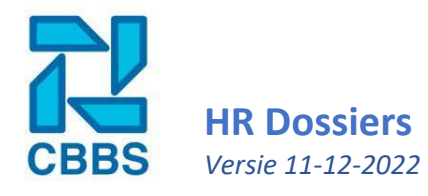

# **Contacttypes toevoegen:**

Standaard krijgt u bij een nieuw dashboard enkel de optie om een rijbewijs toe te voegen. Dit is natuurlijk niet het enige document dat u wilt uploaden bij de werknemer. Daarom laten wij u in dit onderwerp zien hoe u meer document soorten kan toevoegen en welke instellingen u aan een documentsoort kan meegeven.

| Allereest gaat u via het navigatielint (links) naar beheer.                            | <ul> <li>Rapportage</li> <li>Administratie</li> <li>Beheer</li> </ul> |                                                        |          |   |
|----------------------------------------------------------------------------------------|-----------------------------------------------------------------------|--------------------------------------------------------|----------|---|
| Eenmaal bij beheer beland gaat u via het actielint (rechts)<br>'gegevensbeheer'.       | ) naar                                                                | Gegevensbeheer<br>Templates<br>Dashboard (links & sign | alen)    |   |
|                                                                                        | Type Contract                                                         |                                                        | _        | 0 |
|                                                                                        | Naam                                                                  |                                                        |          |   |
| Vanaf hier navigeert u naar 'type<br>personeelsdocumenten en klikt u op 'type document | Fulltime                                                              |                                                        | ø        | × |
| toevoegen'.                                                                            | Parttime                                                              |                                                        | <b>"</b> | × |
|                                                                                        | Type Contract to                                                      | evoegen                                                |          |   |

Bij 'nieuwe waarde' voert u de naam/beschrijving van het type document in. In dit voorbeeld voegen we de optie om rijbewijzen toe te voegen aan de dossiers van de werknemers. We vinken 'Heeft einddatum' aan en de signaal instellingen zetten we op 3 maanden voor en 1 maand na de verloopdatum. Dit zorgt ervoor dat bij dit type personeelsdocument, 3 maanden voor en 1 maand na de verloopdatum een signaal op de hoofdpagina wordt getoond. Klik als laatste op opslaan en hierna kunt u dit type personeelsdocument invoeren bij de werknemers.

| Voeg nieuw t     | type toe       | _ |
|------------------|----------------|---|
| Oude<br>waarde   |                |   |
| Nieuwe<br>waarde | Oproepcontract |   |
| Volgorde         | 0              |   |
| Opslaan          |                |   |

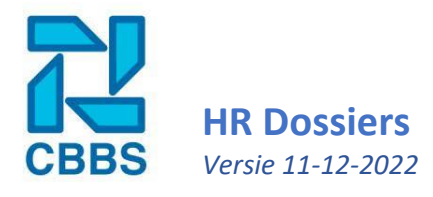

### Signaleringen contracten:

In het navigatielint klikt u op 'Beheer'.

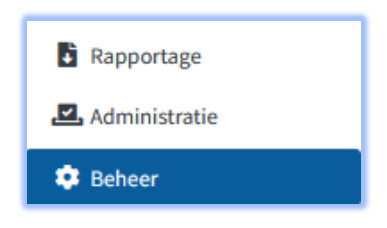

Vanaf hier gaat u via het actielint naar 'Dashboard (links & signalen)'.

| Gegevensbeheer                |
|-------------------------------|
| Templates                     |
| Dashboard ( links & signalen) |

Onder signalen kunt u de instellingen van aflopende contracten en proeftijd naar wens aanpassen.

| Aflopende contracten | Tonen vóór e         | Tonen vóór einddatum |         |                    | Tonen na einddatum |         |       |    |
|----------------------|----------------------|----------------------|---------|--------------------|--------------------|---------|-------|----|
|                      | 3                    | 0                    | Maanden | ¢                  | 3                  | 0       | Weken | ¢  |
| Aflopende proeftijd  | Tonen vóór einddatum |                      |         | Tonen na einddatum |                    |         |       |    |
|                      | 5                    | 0                    | Dagen   | \$                 | 0                  | $\circ$ | Dagen | \$ |
|                      |                      |                      |         |                    |                    |         |       |    |

# **Bestaande documenten(types) wijzigen:**

In deze handleiding hebben wij u laten zien hoe u nieuwe documenten kunt toevoegen bij de werknemers en hoe u nieuwe documenttypes kan aanmaken in het beheer. Het kan natuurlijk ook voorkomen dat bestaande instellingen gewijzigd moeten worden. In dat geval hoeft u geen nieuw document(type) aan te maken maar kunt u middels het potlood achter het al aangemaakte document(type) wijzigingen doorvoeren. Bent u de route vergeten? Neem dan het bijbehorend onderwerp erbij, de routes voor het wijzigen van een bestaand contract of document type zijn hiervoor namelijk het zelfde.

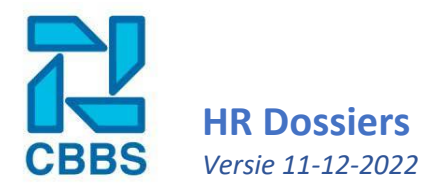

### **Diploma's invoeren:**

Vanaf de personeelskaart gaat u via het actielint (rechterkant) naar 'Diploma's'.

| Document genereren       |
|--------------------------|
| Diploma's / Certificaten |
| Ziekteverzuim            |
|                          |

Eenmaal op de volgende pagina ziet u een overzicht van de ingevoerde diploma's. Om een nieuwe diploma's in te voeren drukt u op 'Diploma toevoegen'.

Diploma toevoegen

Hierna verschijnt er een invoerscherm. De opleiding moet van te voren definieert zijn bij 'Beheer' en dan 'Opleidingen'. In het volgende onderwerp laten wij u zien u hoe deze zelf kunt aanvullen en de instellingen hiervan vast kunt zetten. Als u de 'Verloopdatum' heeft ingevoerd dan krijgt u een melding op uw dashboard pagina wanneer het diploma dreigt te verlopen. De overige velden zijn niet verplicht alhoewel we wel aanraden het certificaat of diploma zelf hier ook te plaatsen. Voor meer informatie over de overige velden verwijs ik u door naar **hoofdstuk 14 Functioneringsgesprekken en hoofdstuk 15 Persoonlijk ontwikkelplan.** 

| Diploma toevoegen |                                     |
|-------------------|-------------------------------------|
| Opleiding         | < Kies een opleiding > •            |
| Gehaald op        | dd-mm-yyyy                          |
| Verloopdatum      | dd-mm-yyyy                          |
| Extra informatie  | Optionele informatie                |
| Kosten            | € 0,00                              |
| Bijlage           | Bladeren Geen bestand geselecteerd. |
|                   | of sleep een bestand hier           |
| Status            | 💿 Geslaagd i Gezakt 🔘 In opleidinį  |
| Opleidingsduur    | Van 🗰 dd-mm-yyyy                    |
|                   | Tot dd-mm-yyyy                      |
| Opslaan           |                                     |

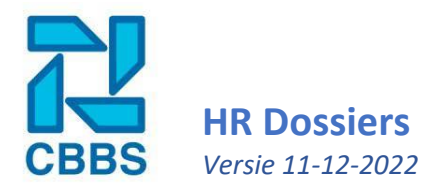

# **Opleidingen toevoegen:**

Standaard kent het dashboard nog geen opleidingen, deze verschillen namelijk per sector, cao en/of bedrijf.

Ga hiervoor naar 'Beheer' en druk hier op 'Opleidingen'.

| Rapportage      | Competenties |
|-----------------|--------------|
| 🛃 Administratie | Opleidingen  |
| 🜻 Beheer        | Saldotypes   |

Hier verschijnt een overzicht van alle ingevoerde opleidingen, om een nieuwe opleiding toe te voegen drukt u op 'Opleiding toevoegen'.

Opleiding toevoegen

U krijgt nu een invoerscherm voor de opleiding. Belangrijk hierin is om te bepalen of de opleiding een einddatum heeft en hoever van te voren u een signaal wilt ontvangen als deze afloopt. Een VCA of BHV certificaat moet namelijk jaarlijks bijgehouden worden en dan is het wenselijk dat u als werkgever daar ruim op tijd van op de hoogte wordt gesteld.

De opleidingsniveaus kunt u definiëren in het 'Gegevens beheer' onder 'Beheer'.

| Gegevens          | _                                             |
|-------------------|-----------------------------------------------|
| Naam              | Naam                                          |
| Heeft einddatum   |                                               |
| Niveau            | NVT                                           |
| Omschrijving      | Omschrijving                                  |
| Kosten            | 0                                             |
| Dashboard signaal | Tonen vóór verloopdatum Tonen na verloopdatum |
|                   | 0                                             |
| Opslaan           |                                               |

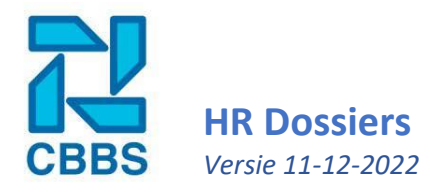

# Algemene documenten:

Naast personeelsdocumenten krijgt u in het dashboard ook de optie om algemene documenten toe te voegen (denk bijvoorbeeld aan een ziekte of bedrijfsregelement, de CAO of een tevredenheidonderzoek). Deze documenten zijn dan zichtbaar voor alle personen/werknemers waarvan u bij het uploaden toegang heeft gegeven aan deze documenten.

Allereerst gaat u de documentsoorten benoemen in het gegevensbeheer. Ga via het navigatielint naar 'Beheer' en druk vervolgens in het actielint op 'Gegevensbeheer'.

| Rapportage      | Gegevensbeheer               |
|-----------------|------------------------------|
| 🛃 Administratie | Templates                    |
| 🜻 Beheer        | Dashboard (links & signalen) |

Scroll naar beneden naar 'Type documenten' en druk daar op 'Type document toevoegen'. In dit scherm voert u de naam het van documenttype in en drukt u vervolgens op opslaan.

| Type Documenten                  | _           | 0 |
|----------------------------------|-------------|---|
| Naam                             |             |   |
| Arbeidsovereenkomsten format (1) | <b>6</b> 1  | × |
| Bedrijfsauto regelement (1)      | ø           | × |
| Bedrijfsregelement (2)           | <b>.</b>    | × |
| BHV plan (1)                     | <b>6</b> 1  | × |
| Formulieren (1)                  | ø           | × |
| Nieuwsbrieven (0)                | <b>6</b> 12 | × |
| Type document toevoegen          |             |   |

Vanaf nu is dit type document te selecteren in het documentbeheer.

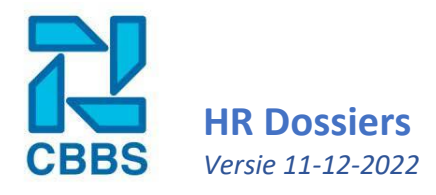

Ga via het navigatielint naar 'Beheer' en druk vervolgens in het actielint op 'Documentbeheer'. Hier krijgt u een overzicht te zien van alle ingevoerde algemene documenten, druk vervolgens op 'document toevoegen'.

| Verlofsoorten  |
|----------------|
| Documentbeheer |
| Gegevensbeheer |

Document toevoegen

In dit scherm gaan we het algemene document uploaden en de instellingen invoeren.

| Gegevens                                                     | _                                   |
|--------------------------------------------------------------|-------------------------------------|
| Titel                                                        | Naam                                |
| Categorie                                                    | Arbeidsovereenkomsten format *      |
| Bijlage 😧                                                    | Bladeren Geen bestand geselecteerd. |
|                                                              | of sleep een bestand hier           |
| Huidige bijlagen                                             |                                     |
| Alleen beschikbaar voor<br>specifieke<br>gebruikersgroepen 🚱 | Selecteer één of meer               |
| Alleen beschikbaar voor<br>specifieke locaties 🚱             | Selecteer één of meer               |
| Zichtbaar                                                    | ☑ Ja                                |
| Opslaan                                                      |                                     |

Nadat u op opslaan heeft geklikt komt het document dat u heeft geüpload tevoorschijn op de hoofdpagina voor de medewerkers of gebruikers die bij dat document zijn ingesteld.

# Algemene documenten – Arbeidsovereenkomsten format (1) Bedrijfsauto regelement (1) Bedrijfsregelement (2) BHV plan (1) Formulieren (1) Nieuwsbrieven (0)